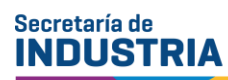

Ministerio de Producción, Ciencia e Innovación Tecnológica

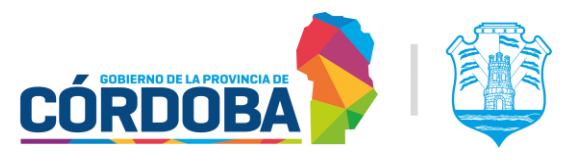

# Instructivo para la presentación de trámites

Para presentar un trámite al Área de Generadores y Artefactos de Vapor por multinota:

- Ingresar al CiDi nivel 2 deldeclarante
- Seleccionar Trámite Multinota Gobierno de la Provincia de Córdoba

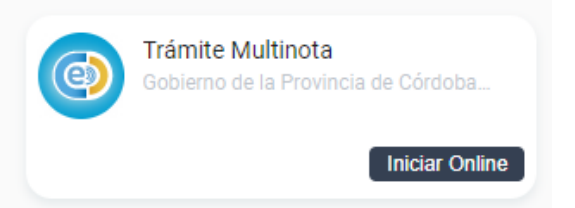

## 1. INICIADOR

El calderista, por lo que debe figurar nombre y apellido del mismo.

Si ya presentó algún trámite por CiDi relacionado al asunto descripto anteriormente, es importante que haga referencia, agregando el N° de expediente o trámite.

# 2. TRÁMITE

- **Repartición:** INDUSTRIA, COMERCIO Y MINERIA Ministerio de Producción, Ciencia y Tecnología
- Asunto: Capacitación Calderistas/ Examen Calderistas / Confección del carnet (según corresponda)
- Contenido de la presentación: Adjunto documentación...

| Iniciador                                                                                              | (                                                        | Trámite                    |          | Anexos | Confirmación |
|----------------------------------------------------------------------------------------------------|----------------------------------------------------------|----------------------------|----------|--------|--------------|
| rámite                                                                                                 |                                                          |                            |          |        |              |
| epartición *<br>NDUSTRIA, COMERCIO 1                                                                   | Y MINERIA - Ministerio de                                | Producción, Ciencia y Tecn | ología 👻 |        |              |
| <sub>sunto *</sub><br>apacitación Calderistas                                                          |                                                          |                            |          |        |              |
|                                                                                                    |                                                          |                            |          |        |              |
| scriba el motivo por el cual está                                                                      | realizando esta nota.                                    |                            |          |        |              |
| scriba el motivo por el cual está<br>Contenido de la pre                                               | realizando esta nota.<br>sentación                       |                            |          |        |              |
| contenido de la pre<br>B $I \ \cup$                                                                    | realizando esta nota.<br>sentación<br>≡ = ≡ ■            |                            |          |        |              |
| Sontenido de la pre<br>B I U $\equiv$<br>Adjunto document:                                             | realizando esta nota.<br>sentación<br>= = = =            |                            |          |        |              |
| sonta el motivo por el cual está<br>contenido de la prec<br>B I 및 \vec{u} \vec{u}<br>Adjunto documenta | realizando esta nota.<br>sentación<br>== == ==<br>ación] |                            |          |        |              |
| contenido de la pre<br>Contenido de la pre<br>B I 및 \vec{B}<br>Adjunto documenta                       | realizando esta nota.<br>sentación<br>= = = =<br>ación   |                            |          |        |              |
| contenido de la pre<br>B I 및 ਵ<br>Adjunto documenta                                                    | realizando esta nota.<br>sentación<br>= = = =<br>ación   |                            |          |        |              |
| contenido de la pre<br>Contenido de la pre<br>B I 및 \=<br>Adjunto documenta                            | realizando esta nota.<br>sentación<br>= = = =<br>ación   |                            |          |        |              |

#### Secretaría de INDUSTRIA

Ministerio de Producción, Ciencia e Innovación Tecnológica

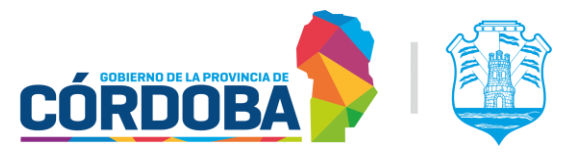

### 3. ANEXOS

- a) Documentación que debe adjuntar para la **capacitación**, todo en formato **PDF o JPG**: (únicamente, en otros formatos, el sistema no los lee)
- Nota con datos (modelo de datos).
- Tasa, junto al comprobante de pago. <u>https://trs.cba.gov.ar/#!/generacion-de-tasas/Ente\_ID\_27?id\_concepto=12265</u>
  - b) Documentación que debe adjuntar para rendir el **examen**, todo en formato **PDF o JPG**: (únicamente, en otros formatos, el sistema no los lee)
- Nota con datos (adjunto modelo)
- Certificado de Buena Salud
- Certificado de grupo sanguíneo
- Tasa, junto al comprobante de pago. <u>https://trs.cba.gov.ar/#!/generacion-de-tasas/Ente\_ID\_27?id\_concepto=12264</u>
- Foto del último carnet. En caso de ser el primer carnet, debe acreditar por lo menos 6 meses de práctica como ayudante en la conducción de generadores de vapor.
  - c) Documentación que debe adjuntar para la **confección del carnet**, todo en formato **PDF o JPG**: (únicamente, en otros formatos, el sistema no los lee)
- Tasa, junto al comprobante de pago. <u>https://trs.cba.gov.ar/#!/generacion-de-tasas/Ente\_ID\_27?id\_concepto=12261</u>

| Trámite Multinota<br>Gobierno de la Provincia de G        | Córdoba Digital                                           |                                          |                                                 |                              |                         |
|-----------------------------------------------------------|-----------------------------------------------------------|------------------------------------------|-------------------------------------------------|------------------------------|-------------------------|
| Iniciador                                                 |                                                           | Trámite                                  | Anexos                                          |                              | Confirmación            |
| Anexar Documentació                                       | n<br>Seleccione un archivo                                | Subir archivo                            | Seleccionar entre documentos presentados        |                              |                         |
| La documentación debe ser<br>que podrá ser requerida en e | en original (color y/o firma<br>I formato original cuando | a digital en caso de t<br>se lo requiera | ener) o copias certificada. Al presentarla uste | d está declarando que la mis | sma no fue adulterada y |
| Anterior                                                  | Cancelar                                                  |                                          |                                                 |                              | Siguiente               |

#### Secretaría de INDUSTRIA

Ministerio de Producción, Ciencia e Innovación Tecnológica

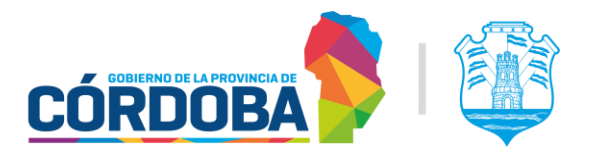

# **4. CONFIRMACIÓN** Confirmar trámite.

#### **Importante:**

- Es el mismo calderista quien debe presentar el trámite.
- El día previo a la capacitación se envían los datos de acceso y el material.
- Una vez que hayan presentado el trámite correspondiente, deben dar aviso al correo calderascordoba@cba.gov.ar